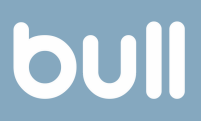

# manual SisPass Instalação, vínculo e registro do certificado

#### Certificado digital em nuvem

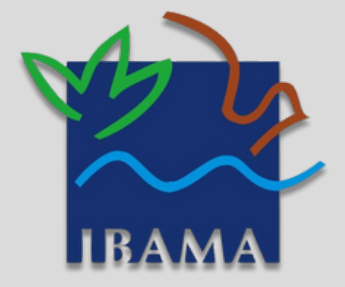

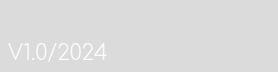

1-Instale o aplicativo SafeID em seu celular. Após a instalação abra o aplicativo e selecione "Começar".

2-Digita o número do seu celular com o DDD.

3-Selecione a opção "Pedir código de confirmação" por sms ou WhatsApp.

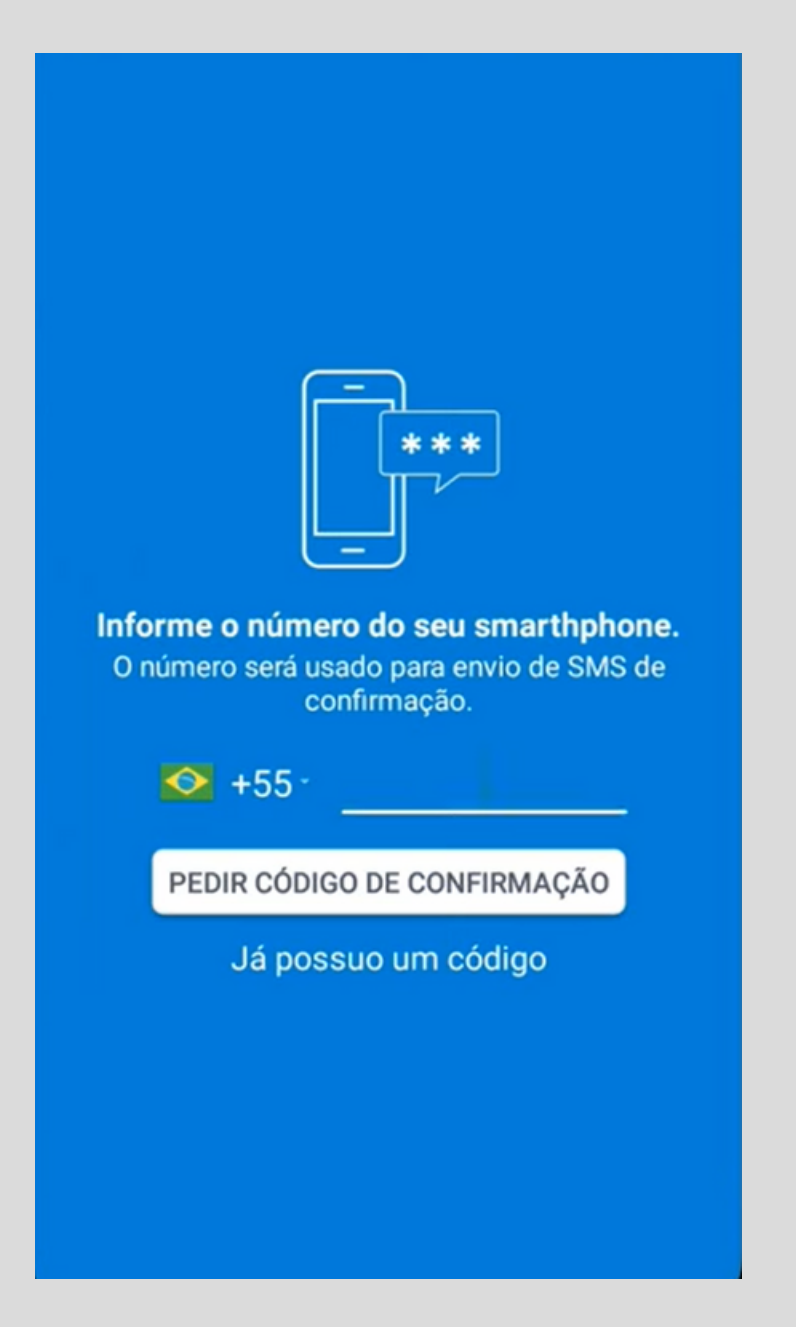

4-Digite o código de confirmação recebido por SMS ou WhatsApp.

5-Agora selecione a opção "Avançar".

6-Escolha um nome para o seu certificado digital e selecione a opção "Seguinte".

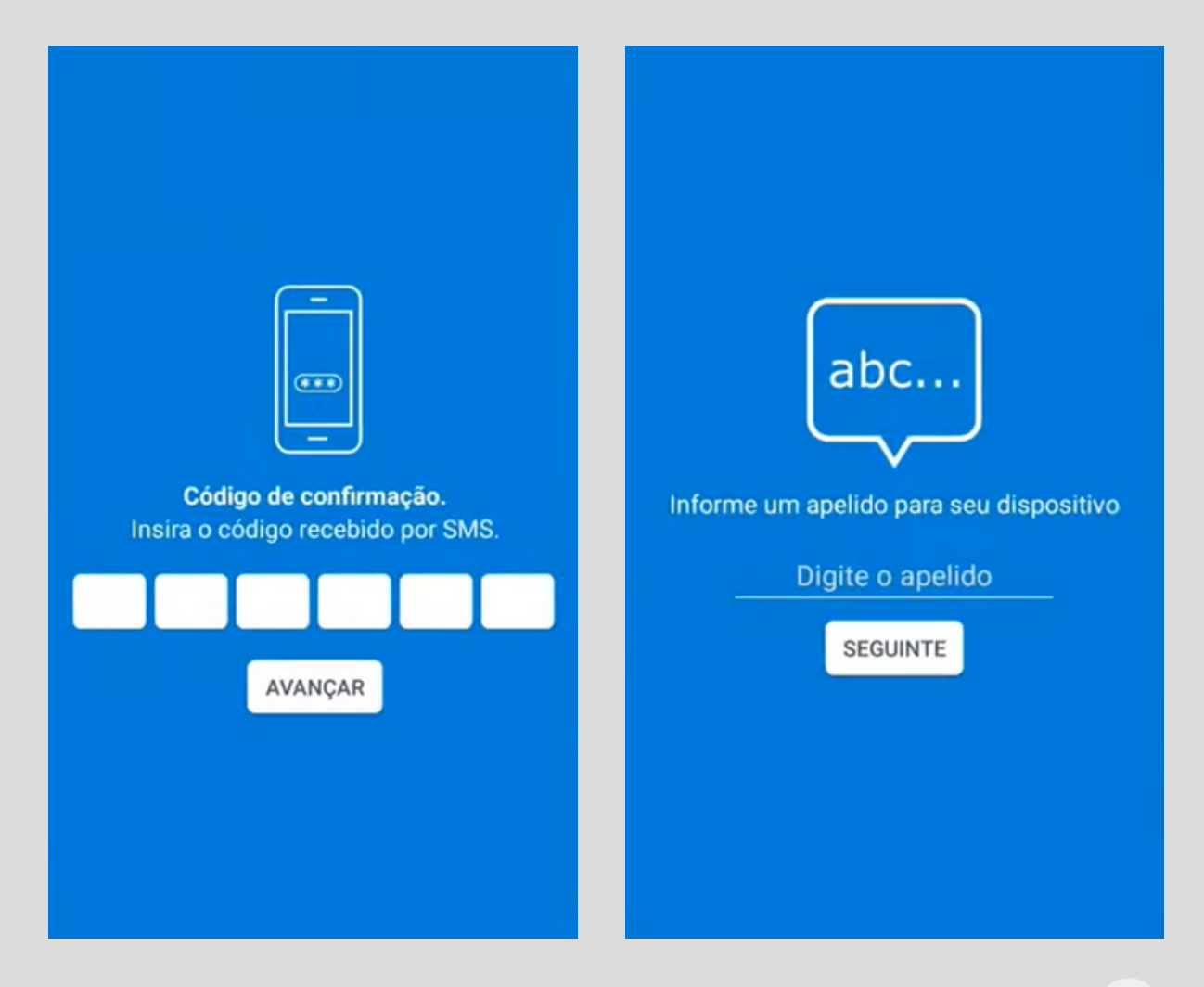

7-O certificado digital já está instalado no seu celular!

Vincular o certificado digital ao computador Windows

1-Faça o download e instale o programa <u>SafeID</u> <u>Desktop</u> no seu computador. Após a instalação, abra o programa.

2-Clique em "Associar".

| /safe D                                        |                                                                                  | 123-01                                                                               |
|------------------------------------------------|----------------------------------------------------------------------------------|--------------------------------------------------------------------------------------|
| Bei<br>Selecione uma                           | m-vindo ao SafeID Deskt                                                          | ficado SafeID                                                                        |
|                                                |                                                                                  |                                                                                      |
| Associar dispositivos móveis a este computador | Certificados<br>Listar e sincronizar certificados<br>instalados neste computador | <b>Dispositivos</b><br>Gerenciar dispositivos móveis<br>associados a este computador |

3-Será exibida a tela com o QR Code.

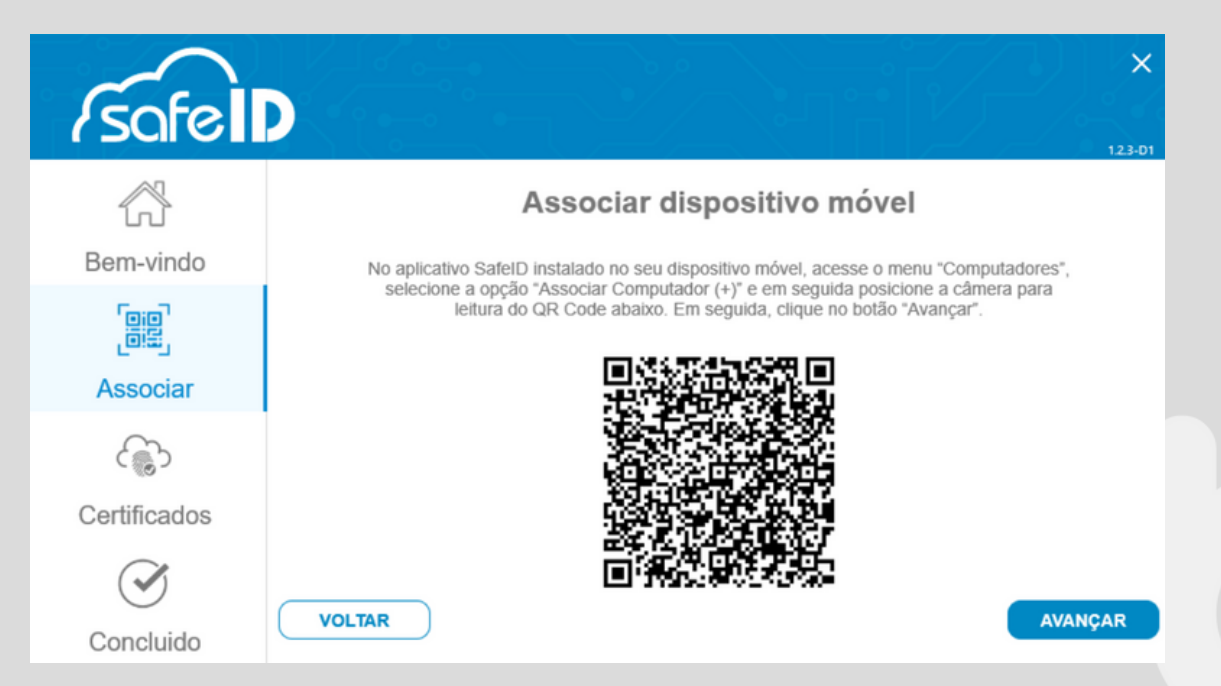

Vincular o certificado digital ao computador Windows

4-Abra o aplicativo SafeID no seu celular, acesse o menu no canto superior esquerdo e selecione a opção "Computadores".

|     | Certificados     |
|-----|------------------|
| 6   | Certificados     |
|     | Computadores     |
| at  | Assinaturas      |
| 800 | Autorizar acesso |
| ţŷ  | Configurações    |
|     |                  |
|     |                  |
|     |                  |
|     |                  |
|     |                  |
|     |                  |
|     |                  |
|     |                  |
|     |                  |
|     |                  |

Vincular o certificado digital ao computador Windows

5-No canto inferior direito da tela, selecione a opção "+" para poder ler o QR Code que está no computador. Será preciso autorizar o programa para ter acesso à câmera.

6-Posicione a câmera do celular para capturar o QR Code.

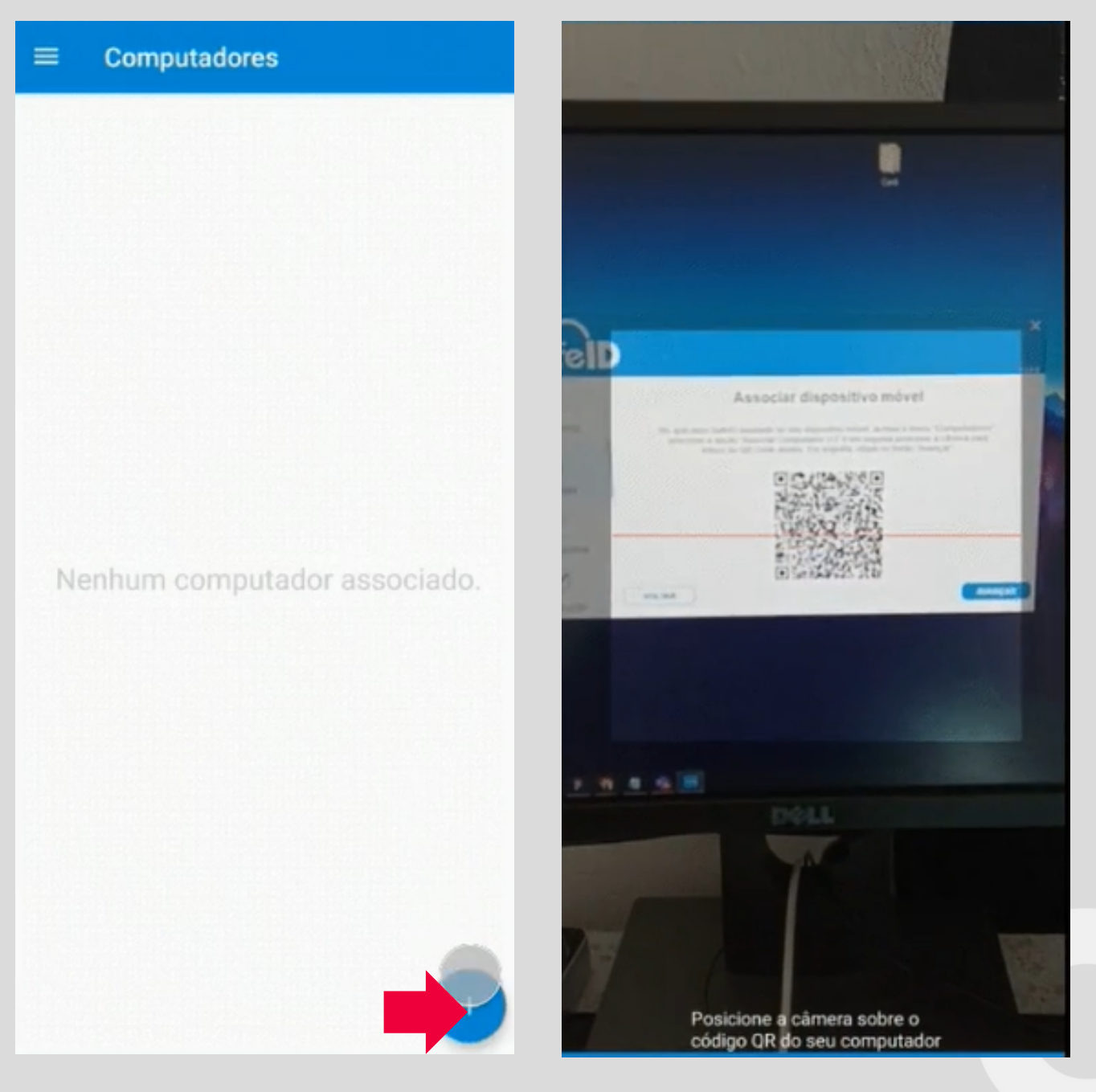

Vincular o certificado digital ao computador Windows

7-Após a leitura do QR Code selecione "Avançar" para que o programa vincule o certificado digital.

| <i>(sofell</i> |                                   |
|----------------|-----------------------------------|
| Bem-vindo      | Associar dispositivo móvel        |
| Associar       |                                   |
| Certificados   | •••                               |
| Concluido      | Validando Certificado(s) (6 de 7) |

8-Clique sobre o certificado com o seu nome e selecione "Avançar".

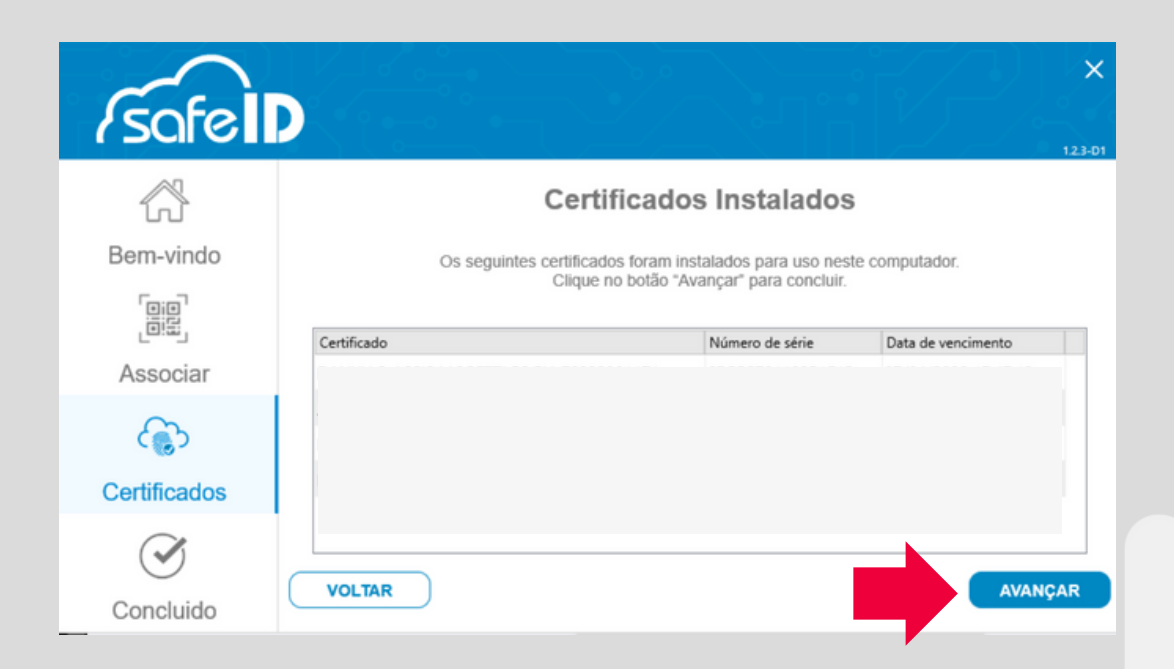

Vincular o certificado digital ao computador Windows

9-O certificado digital está vinculado ao computador. Clique em "Concluir".

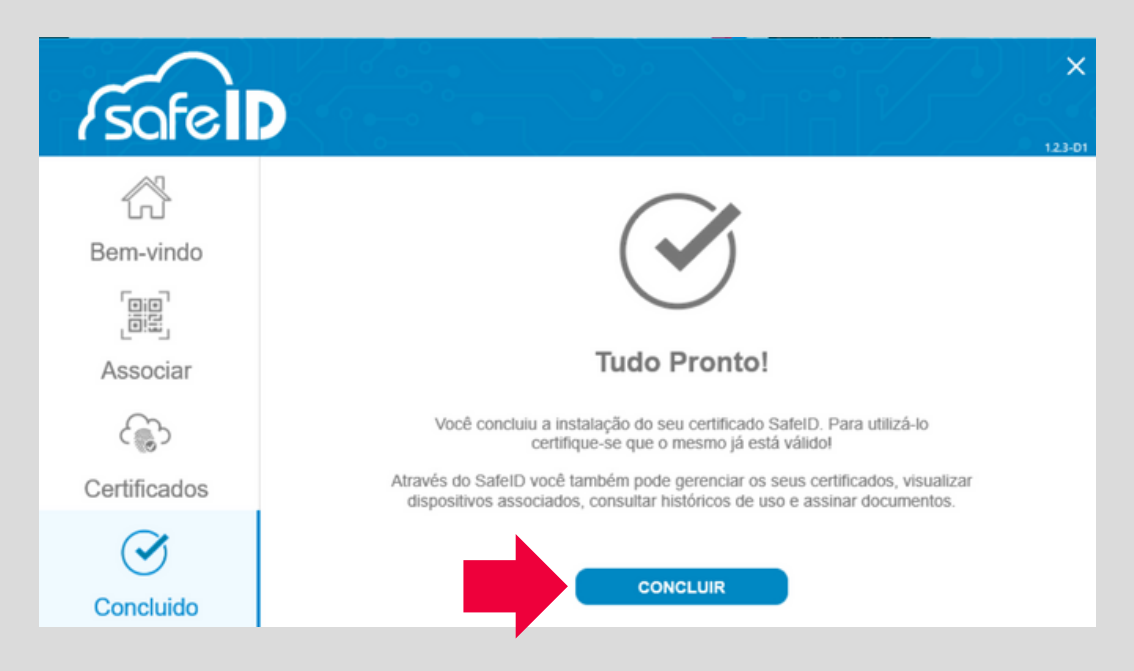

10-Nesta tela clique em "Certificados".

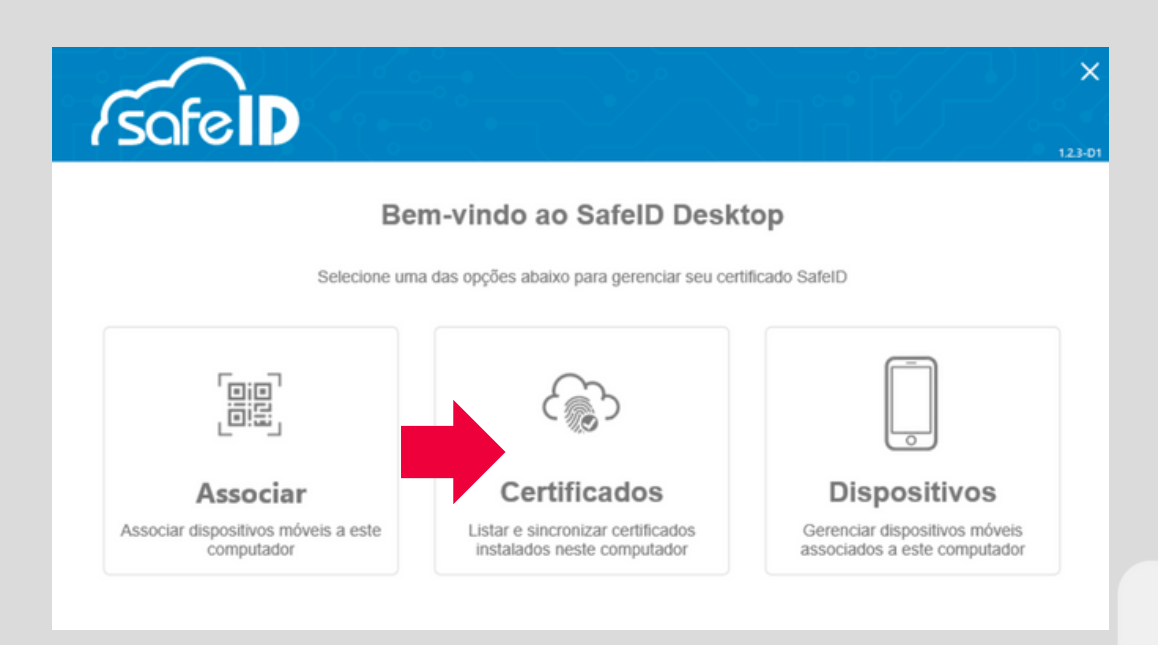

Vincular o certificado digital ao computador Windows

11-Selecione o certificado com o seu nome e clique em "Instalar novos certificados".

|                                               | Certificados Instalados                                                                                              |                                            |
|-----------------------------------------------|----------------------------------------------------------------------------------------------------|--------------------------------------------|
| Estes são o<br>Caso você tenha associado um n | s certificados digitais que estão instalados no seu comp<br>ovo certificado no seu dispositivo móvel clique no botão | outador.<br>"Instalar novos certificados". |
| Certificado                                   | Número de série                                                                                                    | Data de vencimento                         |
|                                               |                                                                                                    |                                            |
|                                               |                                                                                                    |                                            |
|                                               |                                                                                                    |                                            |
|                                               |                                                                                                    |                                            |

12-Ao concluir, o sistema apresentará a tela abaixo.

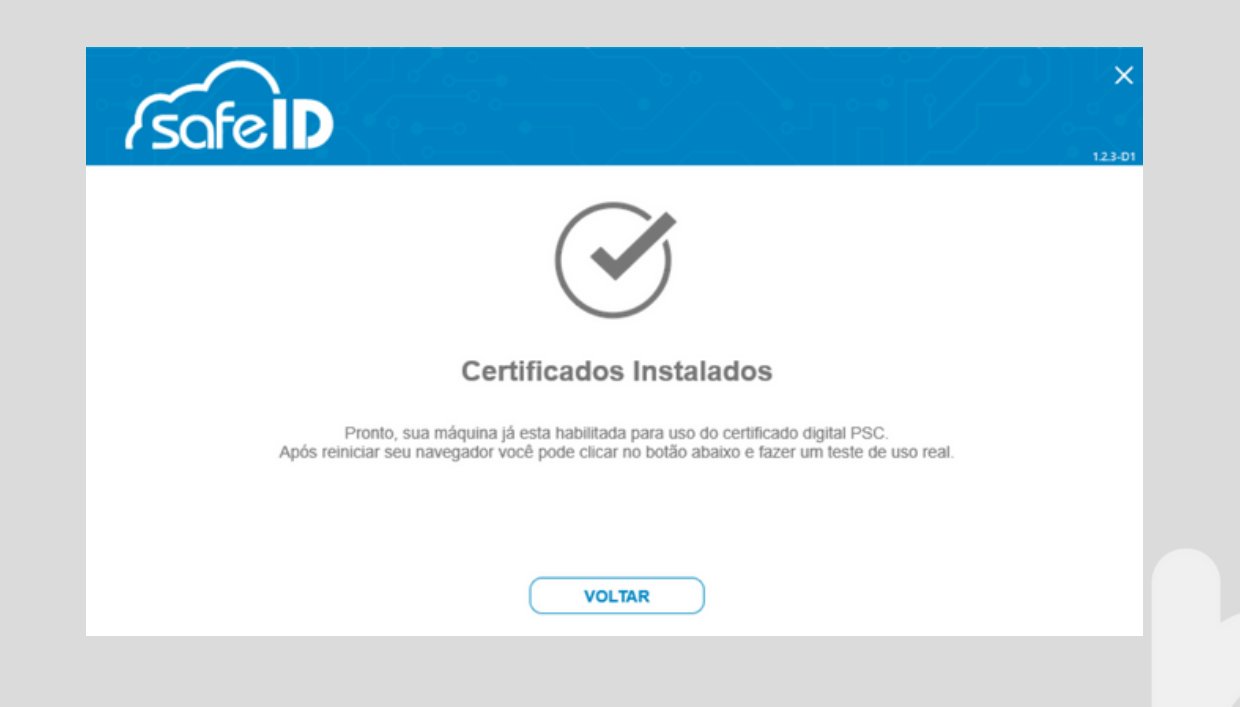

#### Acessar o SisPass

#### 1-Acesse o site do <u>SisPass</u>.

2-Vá até a opção "Acesso com certificado digital" e clique em "Entrar com certificado digital".

| SRASIL | Serviços                                                                                                    | Par                                                                                                    | ticipe Acesso à informação                                                        | Legislação Canai                                                  | s |
|--------|----------------------------------------------------------------------------------------------------|----------------------------------------------------------------------------------------------------|-----------------------------------------------------------------------------------|-------------------------------------------------------------------|---|
|        | iituto Brasileiro do Meio Ambiente e dos Rec<br><b>bama</b><br>MA                                                                     | ursos Naturais Renováveis                                                                                                    |                                                                                   |                                                                   |   |
|        | Acesso<br>CPF/CNPJ:<br>Senha:<br>A<br>A<br>Cesso co                                                                                   | sem certificado digital<br>tenticar Limpar<br>Cadastre-se<br>> Esqueceu a senha?<br>Carta de serviços do Ibama<br>m login do portal gov.br<br>Entrar com gov.br                                                                                                    |                                                                                   | Central de Atendimento<br>Serviços<br>0800 061 8080<br>Informação |   |
|        | > Informaçã<br>> Informaçã<br>Acesso<br>> Informaçã<br>> Guia da co<br>O Ibama não solicita informações pe<br>Atenção: Recomendamos o | es do portal gov.br do Governo Fed<br>es sobre níveis da conta gov.br<br>com certificado digital<br>intrar com certificado digital<br>es sobre certificação digital<br>rtificação digital nos serviços do Ib:<br>ssoais nem troca de senhas e não envia<br>uso do navegador Mozilla Firefox para a | ama<br>qualquer notificação por mensagem<br>ccessar os serviços do Ibama. Firefox | de celular.                                                       |   |

#### Acessar o SisPass

#### 3-Selecione o certificado digital com o seu nome.

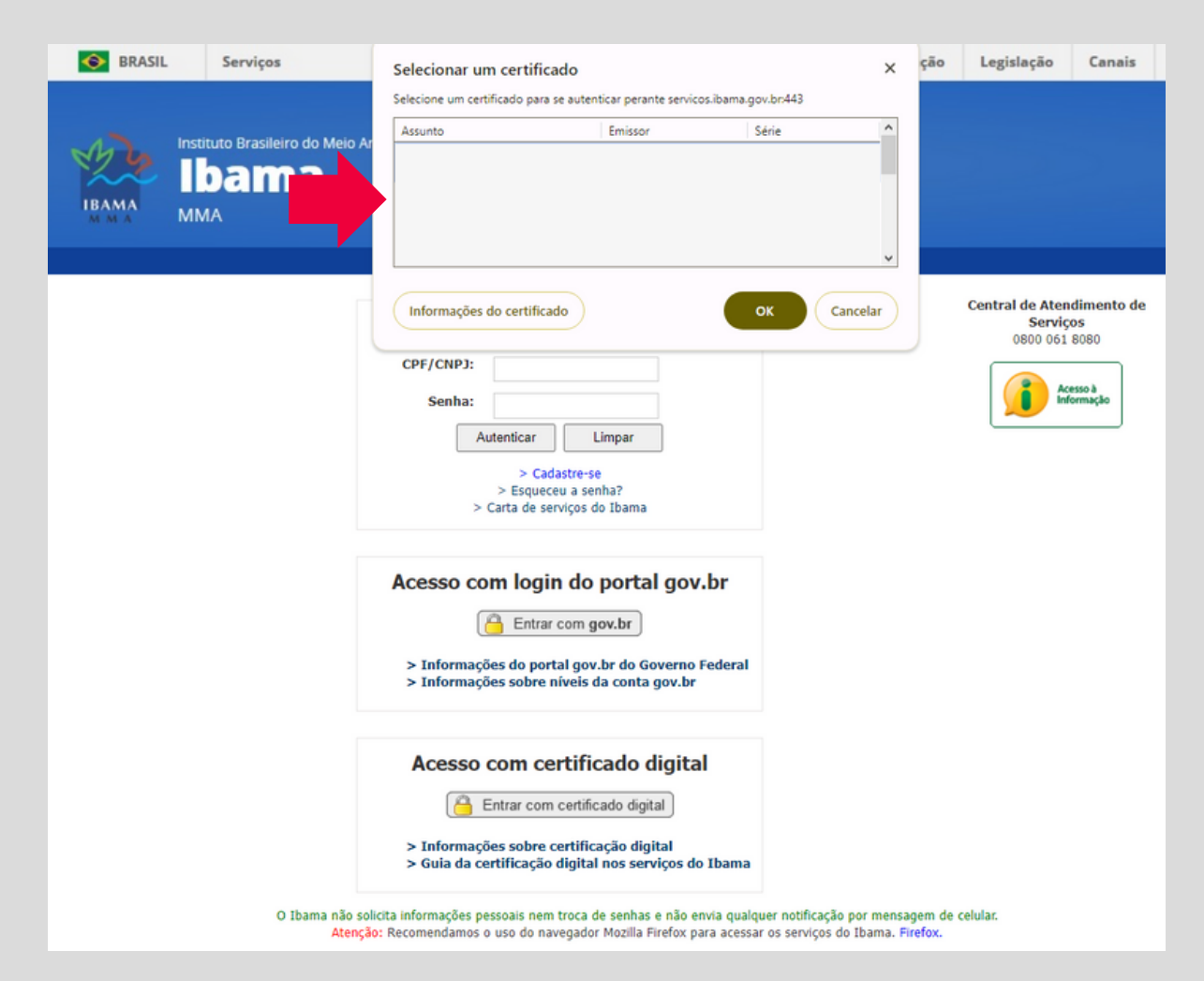

4-O site enviará para o seu celular uma autorização de acesso.

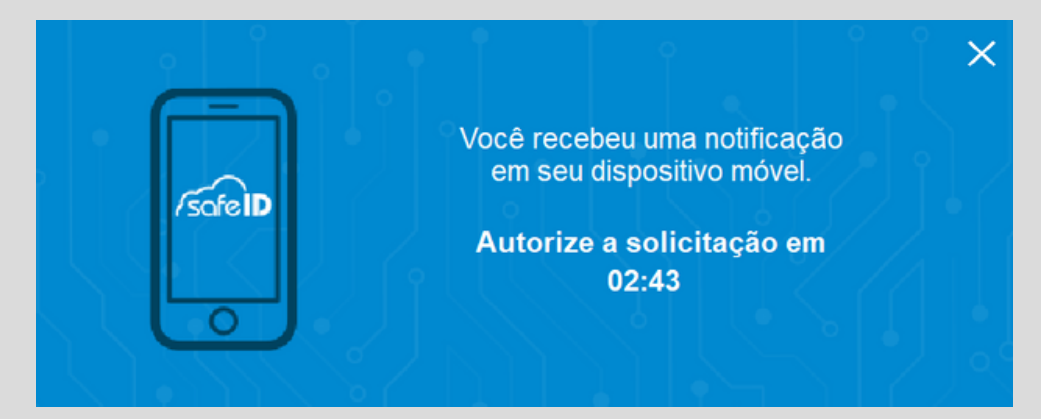

5-No aplicativo digite a sua senha e selecione a opção "Aprovar" ou selecione "Aprovar" e utilize a forma de autenticação solicitada pelo celular.

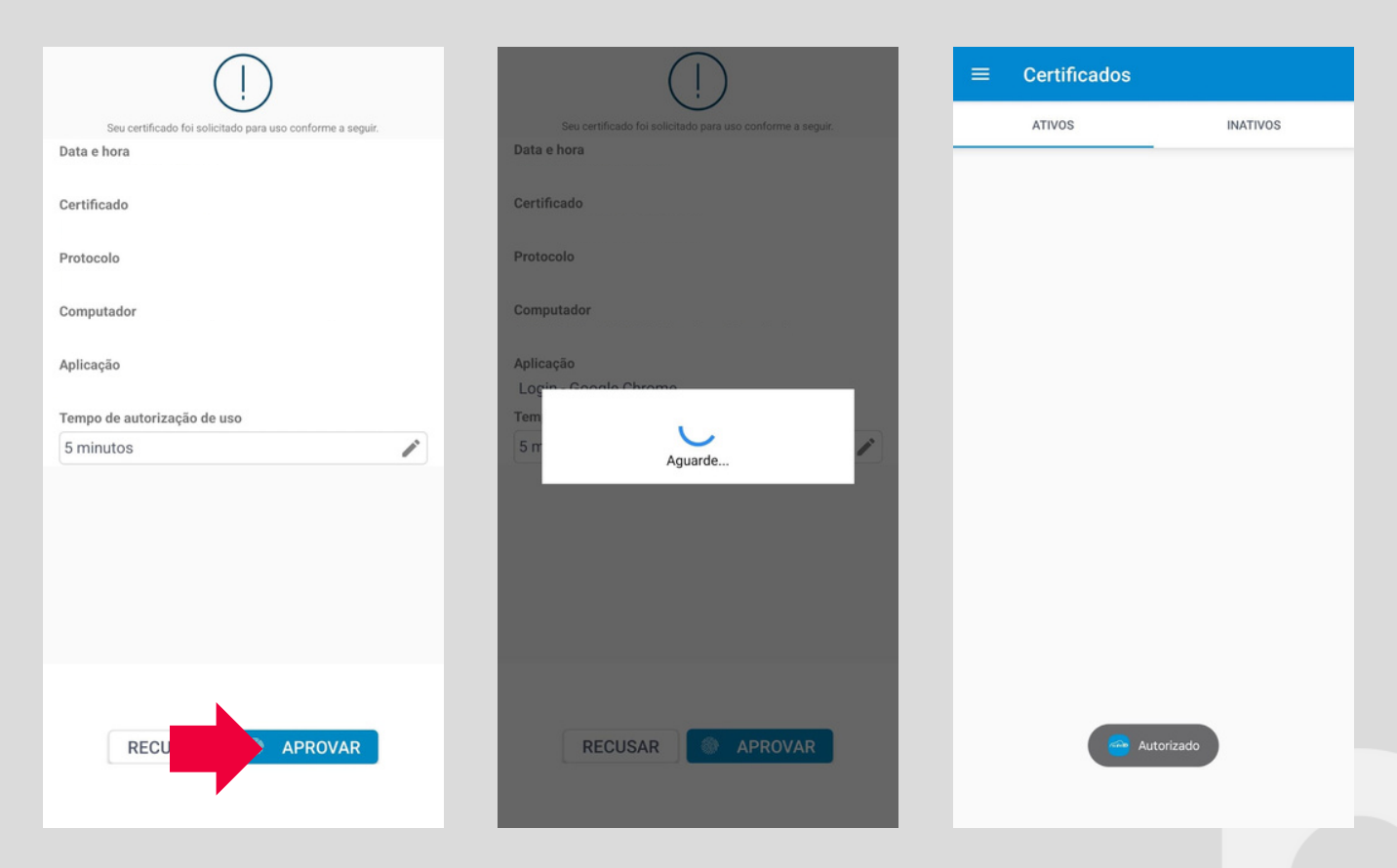

6-No computador, o site do SisPass irá exibir uma tela para que confirme os dados do seu certificado digital.

7-Selecione a caixa confirmando que está ciente e clique no botão "Registrar".

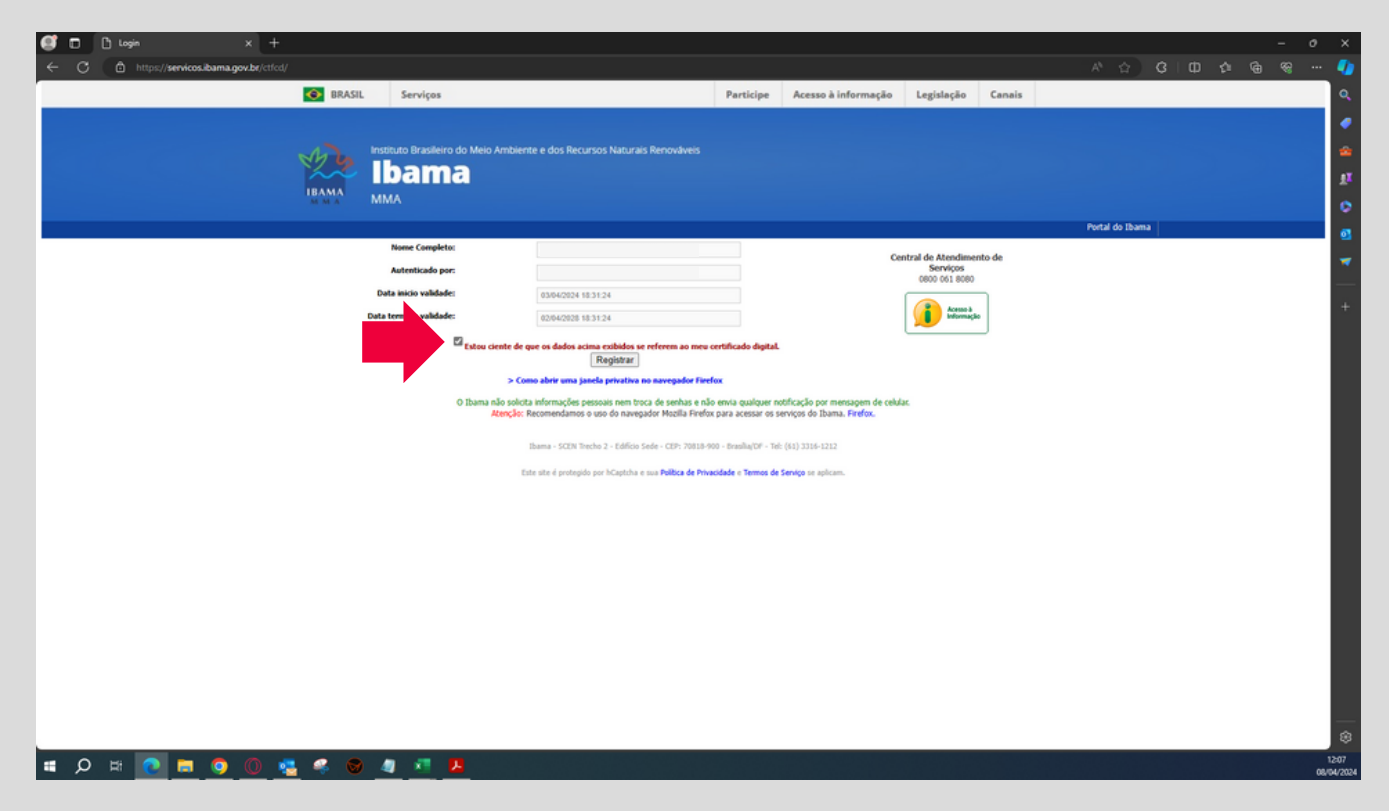

8-Pronto! O seu certificado digital já está registrado no site do SisPass.

O Ibama recomenda o uso do navegador Firefox no computador.

O acesso ao SisPass é exclusivo pelo computador independente do modelo de certificado digital.

#### www.grupobull.com.br